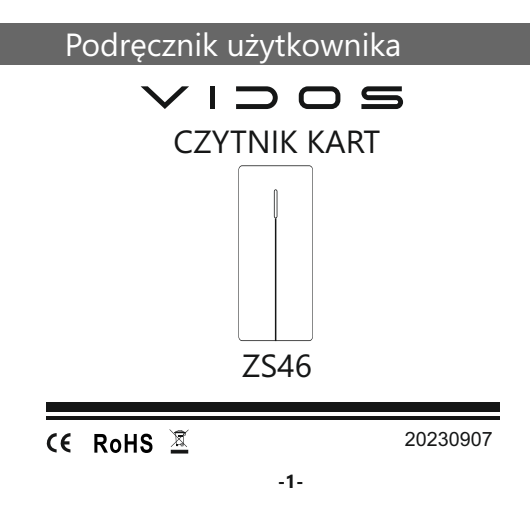

# Wstęp

Czytnik kart ZS46 to urządzenie posiadające wbudowany czytnik RFID obsługujące standard UNIQUE (125kHz) o pojemności 10 000 użytkowników.

Czytnik kart ZS46 jest kontrolerem autonomicznym, jednak posiada wejście i wyjście w standardzie WIEGAND 26/34 dlatego doskonale sprawdza się jako manipulator w zintegrowanym systemie kontroli dostępu.

Model ten został wyposażony w funkcję kopiowania danych i przenoszenia ich do innego czytnika.

Tryb otwarcia wejścia monostabilny lub bistabilny.

#### Dane techniczne

| Zasilanie             | 12-24 V DC<br>(praca <100 mA , czuwanie <35 mA) |
|-----------------------|-------------------------------------------------|
| Temperatura pracy     | - 20°C ~ 60°C                                   |
| Wilgotność pracy      | 0% - 90%                                        |
| Wejście przekaźnikowe | NO/ NC/ COM max 1 A                             |
| Czas otwarcia         | 1-99 sekund                                     |
| Pojemność pamięci     | 10 000 kart                                     |
| Czytnik kart          | Unique 125 kHz                                  |
| Wymiary               | 106 x 46 x 20 mm                                |

-2-

### Montaż

1. Odkręć śrubokrętem tylną pokrywę i przymocuj

ją do ściany za pomocą dwóch wkrętów z zestawu. Pamiętaj, aby wcześniej przepuścić kabel przez otwór w płycie.

2. Przymocuj czytnik do tylnej pokrywy i zabezpiecz śrubą.

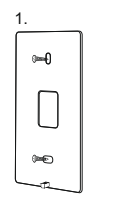

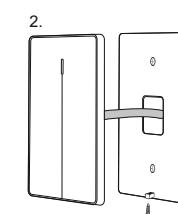

# Schemat połączenia

#### Okablowanie

- 1. Niebieski wyjście przekaźnika normalnie otwarte NO
- 2. Fioletowy wyjście przekaźnika wspólne COM
   3. Pomarańczowy wyjście przekaźnika normalnie zamknięte NC
- 4. Zółty przycisk zwalniania rygla

- Czarny masa zasilania GND
   Czerwony Zasilania GND
   Czerwony Zasilania +12V DC
   Zielony Wyjście Wiegand D0 / Backup
   Biały Wyjście Wiegand D1 / Backup

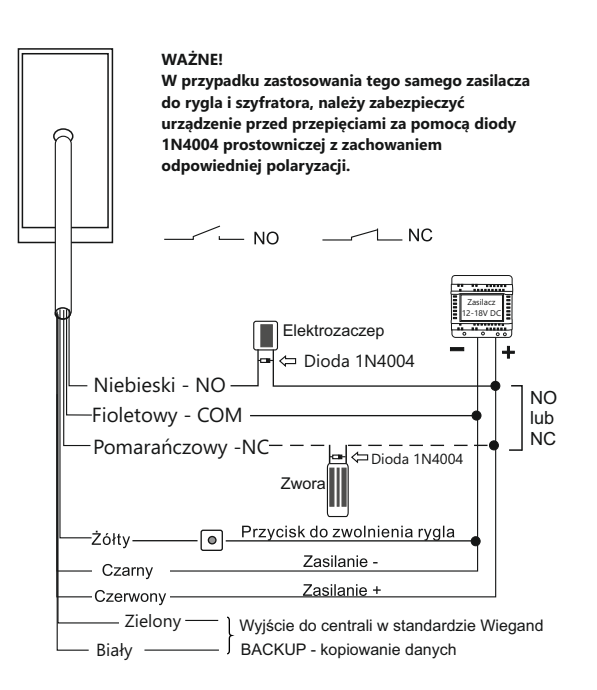

-4-

# Programowanie za pomocą pilota

### Zmiana kodu administratora

Kod administratora służy do zapobiegania nieautoryzowanemu dostępowi do systemu. Zalecamy natychmiastową zmianę kodu z fabrycznego na własny, korzystając z niniejszej instrukcji.

| Zmiana kodu<br>administratora<br>(Kod musi być<br>6 -cyfrowy) | Kod administratora       #) (1) Nowy kod         (#) Powtórz nowy kod       #) (*)         (Domyślny kod administratora 999999) |
|---------------------------------------------------------------|----------------------------------------------------------------------------------------------------|
|---------------------------------------------------------------|----------------------------------------------------------------------------------------------------|

#### Dodawanie karty użytkownika

| Dodaj kartę<br>użytkownika      | <ul> <li>(Kod administratora) (#)</li> <li>(1) Odczyt karty (#) (*)</li> <li>Kolejno zbliżaj karty, które chcesz dodać</li> </ul> |
|---------------------------------|----------------------------------------------------------------------------------------------------|
| Dodaj kartę po<br>numerze karty | Kod administratora       #         1       Numer karty       #         Numer 8-10 cyfrowy                                         |

-5-

### Usuwanie karty użytkownika

| Usuń kartę<br>użytkownika | <ul> <li>Kod administratora</li> <li>Odczyt karty</li> <li>lub</li> <li>Numer karty</li> <li>W</li> <li>Kolejno zbliżaj karty, przeznaczone do usunięcia</li> </ul> |
|---------------------------|----------------------------------------------------------------------------------------------------|
| Usuń wszystkich           | (★) (Kod administratora) (#)                                                                                                    |
| uzytkowników              | (2) (0000) (#) (★)                                                                                                    |

### Ustawienie czasu otwarcia drzwi

### Tryb pracy czytnika kart

Zmiana sposobu pracy styków przekaźnika

| Tryb monostabilny                   | ★ Kod administratora # 50 # ★<br>Czas działania przekaźnika<br>wynosi 1-99 sek (domyślnie 5) W tym<br>trybie wejście zamyka się automatycznie<br>po wygaśnięciu czasu otwarcia |
|-------------------------------------|----------------------------------------------------------------------------------------------------|
| Tryb bistabilny                     | Kod administratora #) 51 # *<br>W tym trybie wejście nie zamknie<br>się automatycznie. Aby zamknąć,<br>zbliż kartę lub naciśnij przycisk wyjścia                               |
| Manipulator dla<br>centrali Wiegand | Kod administratora       # 52         26 lub 34       # *         Wejście i wyjście standard Wiegand 26 lub 34                                                                 |

#### Backup- Kopiowanie danych urządzenia

Istnieje możliwość kopiowania zapisanych danych użytkowników z jednego urządzenia na inne. W tym celu podłącz urządzenia do tego samego źródła zasilania oraz połącz odpowiednio kolorami przewody biały i zielony. Uruchom procedurę kopiowania danych z urządzenia w nowym czytniku, a następnie uruchom procedurę kopiowania danych do urządzenia w już zaprogramowanym czytniku. Podczas kopiowania danych dioda kontrolna miga zielonym światłem. Po zakończeniu procesu zmienia kolor na czerwony.

| Kopiowanie danych<br>do urządzenia | ★ Kod administratora # 71 #      |
|------------------------------------|----------------------------------|
| Kopiowanie danych<br>z urządzenia  | ★ Kod administratora (#) (70 (#) |
|                                    | -7-                              |

### Programowanie za pomocą kart ADD User, Delete User i Setting Card

Dodaj kartę użytkownika za pomocą karty ADD User

ADD User Karta Użytkownika).... Karta Użytkownika).... ADD User

Karta ADD User służy do ciągłego i szybkiego dodawania kart użytkowników. Kiedy pierwszy raz odczytasz kartę ADD User, usłyszysz krótki dźwięk Beep-Beep, a dioda led zmieni kolor na pomarańczowy. Oznacza to, że wszedłeś w tryb programowania dodawania użytkownika. Kolejno dodawaj karty użytkownika, które chcesz zaprogramować. Gdy odczytasz kartę ADD User drugi raz, usłyszysz jeden długi dźwięk Beeeep, a dioda led zmieni kolor na czerwony, co oznacza, że zakończyłeś tryb programowania dodawania kart użytkownika.

### Usuń kartę użytkownika za pomocą karty Delete User

### DELETE User Karta Użytkownika .... Karta Użytkownika .... DELETE User

Karta DELETE User służy do ciągłego i szybkiego usuwania kart użytkowników. Kiedy pierwszy raz odczytasz kartę DELETE User usłyszysz krótki dźwięk Beep-Beep, a dioda led zmieni kolor na pomarańczowy. Oznacza to, że wszedłeś w tryb programowania usuwania użytkownika. Kolejno zbliżaj karty użytkownika, przeznaczone do usunięcia. Gdy odczytasz kartę DELETE User drugi raz, usłyszysz jeden długi dźwięk Beeeep, a dioda led zmieni kolor na czerwony, co oznacza, że zakończyłeś tryb programowania usuwania kart użytkownika.

#### Dodawanie i usuwanie użytkowników

| Dodaj kartę                        | ADD User Karta Użytkownika)          |
|------------------------------------|--------------------------------------|
| użytkownika                        | Karta Użytkownika] ADD User          |
|                                    | (Powtórz dla kolejnych użytkowników) |
| Usuń kartę                         | DELETE User Karta Użytkownika        |
| użytkownika                        | DELETE User                          |
|                                    | (Powtórz dla kolejnych użytkowników) |
| Usuń<br>wszystkich<br>użytkowników | DELETE User ADD User                 |

#### Ustawienie czasu otwarcia drzwi

| Czas otwarcia<br>drzwi: 1 s                | ADD User Setting Card                                                                         |
|--------------------------------------------|-----------------------------------------------------------------------------------------------|
| Czas otwarcia<br>drzwi: 5 s<br>(domyślnie) | ADD User     Setting Card       Setting Card     ADD User                                     |
| Czas otwarcia<br>drzwi: 10 s               | ADD User     Setting Card       Setting Card     Setting Card       ADD User     Setting Card |

### Backup- Kopiowanie danych urządzenia

Istnieje możliwość kopiowania zapisanych danych użytkowników z jednego urządzenia na inne. W tym celu podłącz urządzenia do tego samego źródła zasilania oraz połącz odpowiednio kolorami przewody biały i zielony. Uruchom procedurę kopiowania danych z urządzenia w nowym czytniku, a następnie uruchom procedure kopiowania danych do urządzenia w już zaprogramowanym czytniku. Podczas kopiowania danych dioda kontrolna miga zielonym światłem. Po zakończeniu procesu zmienia kolor na czerwony.

| Kopiowanie danych<br>do urządzenia | Setting Card<br>DELETE User DELETE User<br>Setting Card<br>(zielona dioda powoli miga)                |
|------------------------------------|----------------------------------------------------------------------------------------------------|
| Kopiowanie danych<br>z urządzenia  | Setting Card         ADD User       ADD User         Setting Card         (zielona dioda powoli miga) |

-10-

### Przywrócenie ustawień fabrycznych

# (przywrócenie kodu administratora 999999, tryb pracy

mono/bistabilny oraz domyślny czas otwarcia rygla 5 sek.)

- 1. Wyłącz zasilanie
- 2. Naciśnij przycisk wyjścia, przytrzymaj go i włącz zasilanie
- 3. Usłyszysz dwa dźwięki beep
- 4. Zwolnij przycisk
- 5. Urządzenie zostało przywrócone do ustawień fabrycznych.

#### Programowanie kart ADD User, Delete User i Setting card (karty administratora) po przywróceniu ustawień fabrycznych

Zachowaj odpowiednią kolejność programowania kart.

- 1. Wyłącz zasilanie
- 2. Naciśnij przycisk wyjścia, przytrzymaj go i włącz zasilanie
- 3. Usłyszysz dwa dźwięki beep
- Zwolnij przycisk
   Zbliż kartę ADD User, aby ją zaprogramować
   Zbliż kartę DELETE User, aby ją zaprogramować
- 7. Zbliż kartę SETTING Card, aby ją zaprogramować

#### Otwieranie wejścia

Zbliż kartę do czytnika (dioda led zmieni kolor na zielony - drzwi otwarte) 3 krótkie dźwięki sygnalizują, że karta jest niezaprogramowana.

-11-

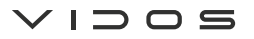

UI. Sokołowska 44 05-806 Sokołów/k. Warszawy tel. 22 8174008 e-mail: biuro@vidos.pl www.vidos.pl

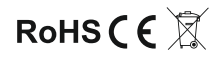